## 一、交易流程概览

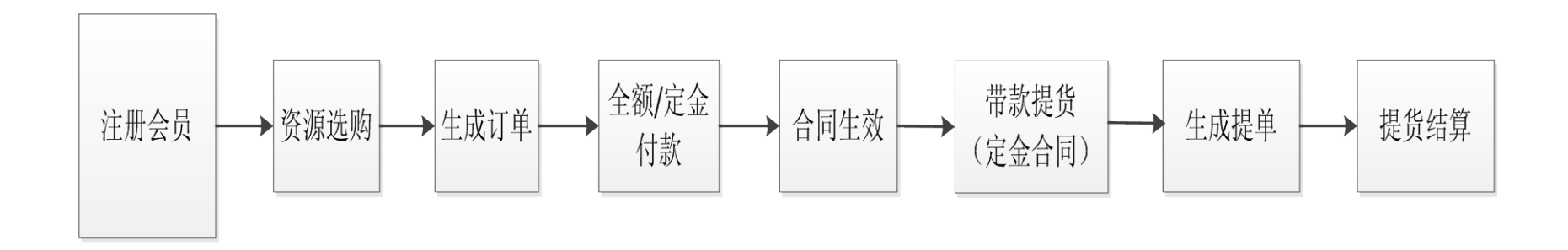

## 二、操作流程概览

1、打开 IE (IE6 以上版本), 输入网址, 进入平台。 2、用户登录:

| ▲ 用户登录         |
|----------------|
| 用户名: C04761    |
| 密码: ●●●●●●●●   |
| 验证码: 1531 6851 |
| 🗹 同意并接受交易规则    |
| 登录    用户注册     |

进入业务界面:

|                | × M            | W-A21+                              |                       | <b><u><u></u></u><b><u></u><u></u><b><u></u><b><u></u></b></b></b></b> |                                 |                                  |                    |                           |                                            |
|----------------|----------------|-------------------------------------|-----------------------|------------------------------------------------------------------------|---------------------------------|----------------------------------|--------------------|---------------------------|--------------------------------------------|
| 易专区 🛚          | iew            | 竞价中心                                | 供应资源                  | 需求资源                                                                   |                                 |                                  |                    |                           |                                            |
| 资源分割           | 类              | 基本信息                                |                       | <b>規格 (mm)</b>                                                         | 卷重 (吨)                          |                                  | 其他信息               |                           | 所在地                                        |
| 不限 就 酸 轧 冷 镀   |                | 品名:<br>材质:<br>产地:<br>仓库:<br>定向资源: [ |                       | 厚:<br>寬:<br>长:                                                         | C不限<br>C0~10<br>C10~20<br>C20以上 | 价 格:<br>捆包号:<br>资源未源: 全部<br>资源号: | -<br>议价<br>✔ 经销模式: | 资源: □<br>全部 ▼             | ○不服<br>○上海及周边<br>○南京及周边<br>○无锡及周边<br>○浙江区域 |
| <b>序:</b> 月    | 观格 🔺 🗌         | 价格。 发布时间。                           | 产品信息                  |                                                                        | 隐藏搜索▲<br>产炮/地区                  | 重量/数量                            | 仓库                 | 单价                        | 675.665吨/52件<br>经销模式                       |
| 9 <del>4</del> | 品名: ]<br>规格: 7 | 直发卷 材质: Q450N<br>.00*1250*C*毛边*E    | QR1 资源号<br>3XNQ2008-0 | 号: I1E0016860<br>072 Q450NQR1-XH                                       | 产地: 宝钢<br>地区: 全区城               | 重量: 382.325<br>数量: 35 件          | 宝新库                | <b>3,410.00</b> 元/阿       | 3                                          |
| 9 +            | 品名:            | 為轧卷 材质: SPHC<br>.75*1250*C          | 资源号: IO               | A0034422                                                               | 产地: 清泉<br>地区: 全区城               | 重量: 20.2<br>数量: 1件               | 宝新库                | <mark>3,660.00</mark> 元/吨 | 可议                                         |
| <b>b</b> 4     | 品名: 疗<br>规格: 2 | 熱軋卷 材质: SPHC<br>.75*1250*C          | 资源号: IO)              | A0034423                                                               | 产地:清泉<br>地区:全区域                 | 重量: 20.21<br>数量: 1件              | 宝新库                | <mark>3,660.00</mark> 元/网 | 可议                                         |
| <b>购</b> 🕂     | 品名:            | 為軋卷 材质: SPHC<br>.75*1250*C          | 资源号: IO               | A0034424                                                               | 产地: 清泉<br>地区: 全区城               | 重量: 20.22<br>数量: 1件              | 宝新库                | <mark>3,660.00</mark> 元/吨 | 可议                                         |
| ) +            | 品名: 扌<br>規格: 2 | 熱轧卷 材质: SPHC<br>.75*1250*C          | 资源号: IO/              | A0034425                                                               | 产地:清泉<br>地区:全区城                 | 重量: 20.23<br>数量: 1件              | 宝新库                | <mark>3,660.00</mark> 元/吨 | 可议                                         |
| 购 🕂            | 品名: 扌<br>规格: 2 | 為轧卷 材质: SPHC<br>.75*1250*C          | 资源号: IO/              | A0034426                                                               | 产地:清泉<br>地区:全区城                 | 重量: 20.24<br>数量: 1件              | 宝新库                | <b>3,660.00</b> 元/响       | 可议                                         |

## 3、资源选购:

**3.1** 点击资源前面的"选购"图标将资源送入购物车,但是自己会员创建的挂牌资源不能选购。点击"+"显示挂牌资源的挂牌码单:

|                                                  | 欢迎您,不锈钢                                  | -管理员                                    |                 | 退出   我要买               | 买家中心                                    | 卖家中心                | 购物车   公告中   | 中心          |
|--------------------------------------------------|------------------------------------------|-----------------------------------------|-----------------|------------------------|-----------------------------------------|---------------------|-------------|-------------|
| 的位置: 首 页 >:                                      | > 资源选择                                   | 离闭市时间还有:13                              | 小时14分54秒        |                        |                                         |                     |             |             |
| 家选购 MEW                                          |                                          |                                         |                 |                        |                                         |                     |             |             |
| 资源分类                                             | 基本信息                                     | <b>規格(mm)</b>                           | 卷重(吨)           |                        | 其他信息                                    |                     | 所在地         |             |
| 不限                                               | 品名:                                      | 厚: -                                    | ○不限             | 价 格:                   | -                                       |                     | ○不限         | (  "冥"购物车 1 |
| 热轧                                               | 材质:                                      | 宽: -                                    | C0~10           | 捆包号:                   | 议任                                      | )资源: 🖂              | ○上海及周边      | 查看          |
| 設洗                                               | 产地:                                      | *: -                                    | C 10~20         | 资源来源: 全部               | ▼ 经销模式                                  | : 全部 💌              | ○南京及周边      |             |
| FU 1000<br>(今 創                                  | 仓库:                                      |                                         | ○20以上           | 资源号:                   |                                         |                     | ○无锡及周边      |             |
| 镀 锌                                              | 定向资源: 🗔                                  |                                         |                 |                        |                                         |                     | ○浙江区域       |             |
| 彩涂                                               |                                          |                                         |                 |                        |                                         | 清 空                 | 筛选          |             |
| <b>排序:</b> 规格▲                                   | 价格▲ 发布时间▲                                |                                         | 隐藏搜索▲           |                        |                                         |                     | 596.42吨/49件 | 1           |
| 进购                                               | 产品信                                      | 言息                                      | 产地/地区           | 重量/数量                  | 仓库                                      | 单价                  | 经销模式        |             |
| <b>阿</b> — 品名:<br>规格:                            | 直发卷 材质: Q450NQR1<br>7.00*1250*C*毛边*BXNQ3 | 资源号: I1E0016860<br>2008-072 Q450NQR1-XH | 产地:宝钢<br>地区:全区域 | 重量: 401.47<br>数量: 37 件 | 宝新库                                     | 3 <b>,400.00</b> 元/ | /a4j        |             |
| <b>」</b> (加) (加) (加) (加) (加) (加) (加) (加) (加) (加) | 四号: 51005885##### 豢                      | 放量:1 重量:9.555吨                          | 生产日期: 2011-05   | 5-11 异议标示:             | 不可提 仓储                                  | 号:FD4 备注            | :           |             |
| <b>」</b> 捆制                                      | 四号: 51005886##### 《                      | 放里:1 重里:9.59吨                           | 生产日期: 2011-05-  | 11 异议标示: 7             | 「可提 仓储号                                 | :FD4 备注:            |             |             |
| 北回 拥住                                            | 四号: 51005891##### \$                     | 新聞:1 章母:9.57吨                           | 生产日期: 2011-05-  | 11 星议标示: 7             | 5 1 1 1 1 1 1 1 1 1 1 1 1 1 1 1 1 1 1 1 | : FB11 备注           |             |             |

3.1.1 常规流程:选购后点击右上角的购物车"查看",进入购物车界面:

|     | 欢迎您,不锈钢-管理员                                                              |                 | 退出          | 找要买   买冢中心                                              | 卖冢中心   购物车            | -   公告中心 |  |  |  |  |  |
|-----|--------------------------------------------------------------------------|-----------------|-------------|---------------------------------------------------------|-----------------------|----------|--|--|--|--|--|
|     |                                                                          |                 |             |                                                         |                       |          |  |  |  |  |  |
| 网站  | 首页 我的购物车                                                                 |                 |             |                                                         |                       |          |  |  |  |  |  |
| 业务批 | <mark>是醒</mark> :当您购买资源后,可在此处对已生成的订单进行议价或                                | 直接结算。议价成:       | 功后,会直接生成合同。 |                                                         |                       |          |  |  |  |  |  |
| 选择  | 产品信息                                                                     | 产地/地区           | 仓库          | 单价                                                      | 重里/数里                 | 操作       |  |  |  |  |  |
| 卖家: | 上海宝钢新事业发展总公司 优惠政策                                                        |                 |             |                                                         |                       |          |  |  |  |  |  |
| ÷   | 品名: 直发卷 材质: Q450NQR1<br>规格:7.00*1250*C*毛边*BXNQ2008-072<br>Q450NQR1-XH    | 产地:宝钢<br>地区:全区域 | 仓库:宝新库      | 挂牌价: <del>3,400.00</del> 元/吨<br>销售价 <b>:3,400.00元/吨</b> | 重重: 19.145吨<br>数量: 2件 | 刪除       |  |  |  |  |  |
|     | 合计: 數型: 2 件 重型: 19.145 吨 金额: <u>65,093.00</u> 元 已优惠: 0.00 元<br>付款方式 全额 ▼ |                 |             |                                                         |                       |          |  |  |  |  |  |
| 清空  | 购物车 继续选购                                                                 |                 |             |                                                         |                       |          |  |  |  |  |  |

付款方式选择"全额"即进入全额预付方式;若要选择"定金"付款方式,请先与卖方进 行沟通,卖方根据会员资信情况,以确定是否给该会员开通定金采购权限或权限额度。点 击删除图标可以删除当前行的挂牌资源,点击"清空购物车"按钮则删除购物车内所有挂牌 资源。

3.1.2 所选资源经确认无误后点击右下角"生成合同"进入如下界面:

|                                                                                                    | 欢迎您,不锈钢-1                                                                                       | 建风                                                        |                                                                                               | -                                                                                                    |                                                                                                    |                                             |
|----------------------------------------------------------------------------------------------------|-------------------------------------------------------------------------------------------------|-----------------------------------------------------------|-----------------------------------------------------------------------------------------------|----------------------------------------------------------------------------------------------------|----------------------------------------------------------------------------------------------------|---------------------------------------------|
| ∭يُو<br>الأ                                                                                                    | 出首页 我的购物车                                                                                       |                                                           |                                                                                               |                                                                                                    |                                                                                                    |                                             |
| 业务                                                                                                    | <mark>提醒:</mark> 当您购买资源后,可在此处对已生成的订单进                                                           | 行议价或直接结算。议                                                | 价成功后,会直接生.                                                                                    | 或合同。                                                                                                    |                                                                                                    |                                             |
| 选择                                                                                                    | 产品信息                                                                                            | 产地/地区                                                     |                                                                                               | 单价                                                                                                    | 重量/数                                                                                                    | 理 操作                                        |
| 卖家:                                                                                                    | :上海宝钢新事业发展总公司 优惠政策                                                                              |                                                           |                                                                                               |                                                                                                    |                                                                                                    |                                             |
| ÷                                                                                                    | 品名:直发卷 材质:Q450NQR1<br>规格:7.00*1250*C*毛边*BXNQ2008-072<br>Q450NQR1-XH                             | 产地: 宝钢<br>地区: 全区                                          | 仓库:宝新库<br>或                                                                                   | 挂牌价: <del>3,400.0</del><br>销售价: <b>3,400.</b> 0                                                                                                    | <del>00</del> 元/吨 重里:19.145<br><b>00元/吨</b> 数里:2件                                                                | 5吨 删除                                       |
|                                                                                                    |                                                                                                 | 来自网页的                                                     | 消息                                                                                            | 合计: 数里: 2 件 重里: 19                                                                                                    | 9.145 吨 金额: 65,093.<br>付款方式 全額                                                                                   | 00 元 已优惠: 0.00 元<br>页 ▼ <b>生成合同</b>         |
| 清空                                                                                                    | 2购物车 继续选购                                                                                       | 0                                                         | 你确实以【全额】方式                                                                                    | 生成合同吗?                                                                                                    |                                                                                                    |                                             |
| ī.t                                                                                                    | 后 "确定" 后进入一下界面                                                                                  | 🧶 (<br>Î:                                                 | 确定                                                                                            | 取消以入                                                                                                    |                                                                                                    |                                             |
| 点击                                                                                                    | 后"确定"后进入一下界面<br><u>欢迎您,不畅销管理</u>                                                                | <b>②</b> (                                                | 通定                                                                                            | <u>取満</u><br>取満<br>取満<br>取満<br>取満<br>、<br>取<br>、<br>、<br>、<br>、<br>、<br>、<br>、<br>、<br>、<br>、<br>、<br>、<br>、                                                                                     | 心   卖家中心   购物                                                                                                    | 匆车   公告中心                                   |
| 【<br>一<br>一<br>工<br>の站<br>业务指                                                                                                    | 后"确定"后进入一下界面<br>就迎您,不错调管理<br>站首页 我的购物车<br>gg: 当您购买资源后,可在此处对已生成的订单进行                             | <ul> <li>         · · · · · · · · · · · · · · ·</li></ul> | <b>确定</b><br>退<br>功后,会直接生成合同                                                                  | 取消<br>取消<br>取消<br>取消<br>よ<br>い<br>取消<br>し<br>、<br>取消<br>し<br>、<br>取消<br>し<br>、<br>の<br>、<br>の<br>、<br>の<br>、<br>の<br>、<br>の<br>、<br>の<br>、<br>の<br>、<br>の<br>、<br>の<br>、                         | 心   卖家中心   购料                                                                                                    | 勿车   公告中心                                   |
| 17、<br>一<br>17、<br>一<br>四站<br>业务者                                                                                                    | 后"确定"后进入一下界面<br>就迎急,不铸制-管理<br>始首页 我的购物车<br><b>提醒:</b> 当您购买该源后,可在此处对已生成的订单进行<br>产品信息             | <ul> <li> </li> <li> </li> <li></li></ul>                 | 确定<br>通<br>功后,会直接生成合同<br>仓库                                                                   | 取消<br>取消<br>取消                                                                                                    | 心   奏家中心   购料<br>重重/数量                                                                                           | 初车   公告中心<br>操作                             |
| L、<br>一<br>一<br>一<br>一<br>一<br>一<br>一<br>一<br>一<br>一<br>一<br>一<br>一                                                                                                    | 后"确定"后进入一下界面<br>家迎您,不铸制管理<br>計画页 我的购物车<br>建辑:当您购买资源后,可在此处对已生成的订单进行<br>产品信息<br>:上海宝钢新事业发展总公司优惠政策 | () () () () () () () () () () () ()                       | <b>确定</b><br>政后,会直接生成合同<br>仓库                                                                 | 取満<br>取満<br>取満<br>取満<br>取満<br>、<br>、<br>、<br>、<br>、<br>、<br>、<br>、<br>、<br>、<br>、<br>、                                                                                                    | 心   卖家中心   购料<br>重量/数量                                                                                           | 初车   公告中心<br>操作                             |
| 上、<br>一<br>、<br>一<br>、<br>一<br>、<br>一<br>、<br>一<br>、<br>一<br>、<br>一<br>、<br>、<br>一<br>、<br>、<br>、<br>、<br>、<br>、<br>、<br>、<br>、<br>、<br>、<br>、<br>、                                                                                                    | 5 "确定"后进入一下界面                                                                                   | ・・・・・・・・・・・・・・・・・・・・・・・・・・・・・                             | <ul> <li>确定</li> <li>過</li> <li>助后,会直接生成合同</li> <li>仓库</li> <li>仓库</li> <li>仓库:宝新库</li> </ul> | 取満<br>取満<br>構成<br>取満<br>構成<br>な<br>の<br>単介<br>単介                                                                                                    | <ul> <li>○   卖家中心   购相</li> <li>重量/数量</li> <li>重量: 19.145吨<br/>数里: 2件</li> </ul>                                 | 勿车   公告中心<br>提作                             |
| 伝え、     田<br>田<br>田 | 5 "确定"后进入一下界面                                                                                   | ・             ・                                           | 确定<br>确定<br>退<br>功后,会直接生成合同<br>仓库<br>仓库<br>仓库<br>合计                                           | 取満<br>取満<br>取満<br>取満<br>取満<br>取満<br>取満<br>取満<br>取満<br>取<br>す。<br>の<br>単介<br>注降介: 3,400.00元/何<br>销售介: 3,400.00元/何<br>销售介: 3,400.00元/何<br>計量介: 3,400.00元/何<br>計量子: 3,400.00元/何<br>計量子: 3,400.00元/何 | <ul> <li>↓ 卖家中心   购将</li> <li>重重/数重</li> <li>重重: 19.145吨</li> <li>数里: 2件</li> <li>吨 金额: 65,093.00 元 E</li> </ul> | <b>初车   公告中心</b><br>操作<br>删除<br>3优燕: 0.00 元 |

点击"查看合同",页面自动转到"买家中心"-"我的交易"-"我的合同"界面,点击"去 付款"后系统直接进入后续付款界面。

3.2.1 选购"可议价资源"步骤:选购后点击右上角的"进入购物车",进入购物车界面:

|     | 欢迎您,不错                             | 钢-管理员           |                     | 退出   我要买   买家中                                          | 心   卖家中心   购物3       | ╞ │ 公告中心 |
|-----|------------------------------------|-----------------|---------------------|---------------------------------------------------------|----------------------|----------|
| 网站  | <b>计</b> 道页 我的购物车                  |                 |                     |                                                         |                      |          |
| 业务  | <mark>是醒:</mark> 当您购买资源后,可在此处对已生成的 | 订单进行议价或直接       | 结算。议价成功后,会          | 直接生成合同。                                                 |                      |          |
| 选择  | 产品信息                               | 产地/地区           | 仓库                  | 单价                                                      | 重重/数量                | 操作       |
| 卖家: | 娄底市清泉贸易有限公司上海分公司 优别                | 惠政策             |                     |                                                         |                      |          |
| ÷   | 品名:热轧卷 材质: SPHC<br>规格: 2.75*1250*C | 产地:清泉<br>地区:全区域 | 仓库: 宝新库             | 挂牌价: <del>3,650.00</del> 元/吨<br>销售价: <b>3,650.00元/吨</b> | 重里: 20.21吨<br>数里: 1件 | 刪除       |
|     |                                    |                 | 合计:数 <b>量:1</b> 件 重 | 重重: <mark>20.21</mark> 吨 金额: <b>73,766.50</b> 元 ē       | 2优惠:0.00元 下议价        | 我要议价     |
| 清空  | 购物车 继续选购                           |                 |                     |                                                         |                      |          |

3.2.2 对于卖方设置可以议价的挂牌资源,在购物车可以与卖家进行议价。首先向卖方提出 你所认为一个合理的价格,如果卖家同意报价,则该挂牌资源成交;买方报价被拒绝3次, 或首次报价后超过15分钟未议价成功,则无法再进行议价。所有报价必须在挂牌价和销 售底价之间,否则无效。卖家报价低于卖方设置的自动拒绝价,则报价自动失败,如果高 于卖方设置的自动成交价则该挂牌资源自动成交,洽谈成功。点击上图的"我要议价"进 入议价界面如下:

| 欢迎您,不锈钢-管理员                                                                                                    | 退出   我要买   买家中心 | 卖家中心   购物4 | ₣ │ 公告中心 |
|----------------------------------------------------------------------------------------------------|-----------------|------------|----------|
| 网站首页 我的购物车                                                                                                    |                 |            |          |
| 业务提醒: 当您购买资源后,可在此处对已生成的订单进行议价或直接结算。议价成功后,会直接生成合                                                                                                    | ;同。             |            |          |
| 选择 产品信息 产地/地区 仓库                                                                                                    | 单价              | 重重/数重      | 操作       |
| 菜菜: 釜底市茶       申请议价         小品名: 热:       規指: 2.1         小品名: 热:       規指: 2.1         小品名: 热:       規作: 15分钟,出价机会: 3次 ② 议价成功后,系绘自动生成合同:         「麦菜: 菱底市清泉贸易角限公司上海分公司       魚重罪: 20.21 吨         「麦菜: 菱底市清泉贸易角限公司上海分公司       急重罪: 20.21 吨         「麦菜: 菱底市清泉贸易角限公司上海分公司       急重罪: 20.21 吨         「菜菜: 菱底市清泉贸易角限公司上海分公司       急重罪: 20.21 吨         「菜菜: 菱底市清泉贸易角限公司上海分公司       急重罪: 20.21 吨         「菜菜: 菱底市清泉贸易角限公司上海分公司       急重罪: 20.21 吨         「菜菜: 菱底市清泉贸易角限公司上海分公司       急重罪: 20.21 吨         「菜菜: 菱底市清泉贸易角限公司上海分公司       「菜菜: 菱底市清泉贸易角限公司上海分公司         「菜菜: 菱底市清泉贸易角限公司上海分公司       「菜菜: 菱底市清泉贸易角限公司上海分公司         「菜菜: 菱底市清泉贸易有限公司上海分公司       「菜菜: 菱底市清泉贸易有限公司上海分公司         「菜菜: ジャー       「菜菜: 菱面, 「菜菜: ジャー         「菜菜: 菱面,」       「菜菜: 菱面, 「」         「菜菜: 菱面,」       「水中、优惠店总金额: 72,756.00元 |                 |            | 线要议价     |

按照上图红色圈出部分填具体付款方式,议价幅度后点击"出价"。

**3.2.3** 议价一旦成功后,系统自动生成双方购销合同,买家可以在"买家中心"-"我的交易"-"我的合同"中查询:

| -          | 欢迎您,不锈钢-管理员                                               |                                                                                                    | 退出   我要买   买家中                                | 中心   卖家中心          | 购物车   公告中心           |
|------------|-----------------------------------------------------------|----------------------------------------------------------------------------------------------------|-----------------------------------------------|--------------------|----------------------|
| 切换卖家中心>>   | 我的合同                                                      |                                                                                                    |                                               |                    |                      |
| 我是买家 Buver | <b>业务提醒:</b> 该页面可打印合同并进行相关操作。                             |                                                                                                    |                                               |                    |                      |
| 我的交易       | 合同号码: 生成日期:                                               | 2013-11-28                                                                                                    | 2013-11-28 合同                                 | 司状态: 全部            | ▼ 捜索 > 高級            |
| 我的购物车      | 总重 <b>望:[19.15</b> 吨] 总金额:[ <mark>65,093.00</mark> 元] 提单点 | 创业。<br>1994年1月19日<br>1994年1月19日<br>1994年1月1994年1月19日<br>1994年1月19日<br>1994年1月1995年1月1995<br>1994年1月1995<br>1994年1月1995<br>1995<br>1995<br>1995<br>1995<br>1995<br>1995<br>199 | # n /- =                                      |                    |                      |
| 我的合同 🕨 🕨   |                                                           | 重單/                                                                                                    | <b>资</b> 用 信息                                 | 受初信息               | 首问状态 父易操作            |
| 我的提单       | 合同号:XYJ1311280001(全额)                                     |                                                                                                    |                                               | 制単 生成              | 3日期 2013-11-28 10:45 |
| 我要配款       | 卖家: 上海宝钢新事业发展总公司                                          | 19.145吨/2<br>件                                                                                                    | 合同金额:65,093.00元<br>已付定金:0.00元<br>可提货款金额:0.00元 | 已开单重重/数重:<br>0吨/0件 | 待支付                  |
| 竞价管理 ◀     |                                                           |                                                                                                    | 利息金额:0元                                       |                    |                      |
|            | 总重量:[ <b>19.15</b> 吨] 总金额:[ <b>65,093.00</b> 元] 提单        | 总重量:[ <mark>0</mark> 吨]                                                                                                    |                                               |                    |                      |
|            |                                                           |                                                                                                    |                                               |                    |                      |

4、可在"我的合同"中点击"我要付款",进行付款操作;也可从"买家中心"—"我要 配款"进入配款界面,我们再次选择从"买家中心"进入配款界面:

| 切换卖家中  | <u>ن&gt;&gt;&gt;</u> | 163 | HUTA   |         | 11.70  | 示政 . 143070.00   | (,,,,,,,,,,,,,,,,,,,,,,,,,,,,,,,,,,,,,, |                    |                  |
|--------|----------------------|-----|--------|---------|--------|------------------|-----------------------------------------|--------------------|------------------|
| 是买家    | Buyer                |     | 合同号    | :       |        | 起止日期:            | 2013-11-21                              | 2013-11-28         |                  |
| 的交易    | 4                    |     | 合同付款情况 | :「未支付   | 完成 🔻   | 合同来源:            | 全部 ▼                                    | 機                  | 索                |
| 面副参    |                      | 选择  | 付款方式   | 合同状态    | 销售类型   | 金额信息             |                                         | 已付信息               | 重里               |
| てHL 示人 | -                    | 1   | 订单号:X  | YJ13112 | 280001 | 卖方:上海宝钢新事业发展总公司  | 定金金额: 0 <u>0</u>                        | 货款金额: 0.00         |                  |
| 配款     | •                    |     | 全款     | 确认      | 直销     | 合同金额: 65,093.00元 |                                         | 已付金额: 0.00元        | 19.145吨          |
| 资金     |                      |     |        |         |        |                  |                                         |                    |                  |
| 管理     |                      |     |        |         |        |                  | 当                                       | 前定金金额: 0.00 元, 货款金 | 额: <b>0.00</b> 元 |

5、付款

我们为会员提供了第三方支付平台东方付通进行货款的支付。 5.1 勾选中上面步骤生成的合同,点击右下角的 "网上支付"

5.2 点击"网上支付"后进入如下界面:

| EXII |                                                          |                           | 0                                                         |
|------|----------------------------------------------------------|---------------------------|-----------------------------------------------------------|
| 您好!: | 您本次所需支付金额为                                               | 5 <mark>5093.00</mark> 元。 |                                                           |
| 您的支  | 付方式                                                      |                           |                                                           |
| 方    | 方付通                                                      | 面向企业的网络营销第                | 三方支付平台,7*24小时服务支持,免收手续费。                                  |
|      | <b>即时支付</b><br>面向钢铁及相关行业的B2<br>实现资金流与商流、物流的<br>务开展水平和效率。 | B大额支付服务。<br>的同步,提高电子商     | <b>担保支付</b><br>以东方付通为中介,保障在交易完成的同时完<br>成货款支付,保障资金安全与支付效率。 |
|      |                                                          | 去支付                       |                                                           |

选择结算主渠道东方付通,然后点击"去支付",出现以下对话框,并自动弹出东方付通第 三方支付网银支付收银台界面。

5.3 进入东方付通收银台,核对无误后点击"支付":

|                                                                    |                  | 订单名称               |      |                                       |        |                | 收      | 款方   | 支付类型                | 订单金额              |
|--------------------------------------------------------------------|------------------|--------------------|------|---------------------------------------|--------|----------------|--------|------|---------------------|-------------------|
| 订单号: WYZF131130002522<br>详情: 直发卷 Q450NQR1 7.00*1250*C <sup>-</sup> | *毛边 <sup>*</sup> | BXNQ2008-072 Q450  | NQR1 | I-XH                                  |        | 穿              | 新事业测试。 | ≥员C  | 直接支付                | 32,729.40元        |
|                                                                    |                  |                    |      |                                       |        |                |        |      | 应付总额: 3             | <b>2,729.40</b> 元 |
| 请选择支付方式:                                                           |                  |                    |      |                                       |        |                |        |      |                     |                   |
| 账户支付:                                                              |                  |                    |      |                                       |        |                |        |      |                     |                   |
| 您可以选择安信宝账户付款:                                                      | 佛山               | 市禅城区宏洋不锈钢经         | 营部   |                                       |        |                |        |      |                     |                   |
| 账户可用余额: 143,070.00元 如何充值                                           |                  |                    |      |                                       |        |                |        |      |                     |                   |
|                                                                    | 您没有              | <b>肖绑定任何安全产品不能</b> | 选择账  | (户支付,建议您绑定一种                          | 安全产品后再 | <b>手选择账户</b> 了 | を付。    |      |                     |                   |
| ¢                                                                  | $\triangleleft$  | 绑定                 | >    |                                       |        |                |        |      |                     |                   |
| 网银支付:                                                              |                  |                    |      |                                       |        |                |        |      |                     |                   |
| 请选择 <b>企业</b> 网银.                                                  | 0                |                    | 0    | が<br>第 次<br>第 次<br>観<br>行<br>SPD BANK | 0      | 中国工商销          |        | 学生国家 | 业银行<br>MANNOW CERMA |                   |
|                                                                    | 0                | 🙆 招育祭行             | 0    | 中信银行<br>CHINA CITIC BANK              |        |                |        |      |                     |                   |
|                                                                    |                  |                    |      |                                       |        |                |        |      |                     |                   |
| 或 个 <b>人</b> 网银:                                                   |                  |                    |      | 图 中国工商银行                              | ି 🕲    | 中国农业错          |        | ▲ 推商 | 条行                  |                   |
|                                                                    |                  | ● 交通銀行             |      |                                       |        |                |        |      |                     |                   |
|                                                                    |                  | 下一步                |      |                                       |        |                |        |      |                     |                   |
|                                                                    |                  |                    |      |                                       |        |                |        |      |                     |                   |

5.3.1 首次使用东方付通的会员必须进行安全产品绑定,您可以通过申请 ukey 或者直接绑 定您的手机。

5.3.2 会员可以利用东方付通余额 143070.00 元支付此次货款,也可以通过网银直连支付。

5.4 依据提示进行复核授权后,完成支付转帐,平台进行收款确认后,客户查看合同生效。

| 我亜砜封 |   | 选择 | 付款方式          | 合同状态           | 销售类型   | 金额信息             |            | 已付信息           | 重単                 |
|------|---|----|---------------|----------------|--------|------------------|------------|----------------|--------------------|
|      |   | 1  | 订单号:          | XYJ1310        | 100001 | 卖方: 上海宝钢新事业发展总公司 | 定金金额: 0.00 | 货款金额: 8        | 3304.20            |
| 我要配款 | • |    | 全款            | 确认             | 寄售     | 合同金额: 83,304.20元 |            | 已付金额: 0.00元    | 21.98吨             |
| 我的帐户 | • | 可用 | 期票金額          | <b>).</b> 0.00 | 元      |                  |            |                |                    |
| 竞价管理 |   | 可用 | <b>現票</b> ≦`` |                |        |                  |            | 0.00 元,货款金额:   | <b>83,304.20</b> 元 |
|      |   |    |               | 网银处理           | 中      |                  | 8          | り算 配款          | 网上支付               |
|      |   |    |               | 付款             | 院成前诸   | i不要关闭此窗口。完成付款后请  | 根据你        |                |                    |
|      |   |    |               |                |        | 的情况点击下面的按钮:      |            | [末页] 每页 10 ▼ 务 | 转到 1 页             |
|      |   |    |               |                | 请在新开   | 的网上付款页面完成付款后再进   | 择          |                |                    |
|      |   |    | đ             |                |        | 已完成付款付款遇到问题      |            |                |                    |
|      |   |    |               |                |        |                  |            |                |                    |

5.5 付款完毕后回到平台页面点击"处理完毕"即可。

- 6、提单生成并打印
- 6.1 生成提单

付款完成后在下图红圈内会显示

| 切换卖家中心>> |       | 我的合同                                        |                                              |                     |                    |                     |  |  |  |
|----------|-------|---------------------------------------------|----------------------------------------------|---------------------|--------------------|---------------------|--|--|--|
| 我是买家     | Buyer | <b>业务提醒</b> :该页面可打印合网并进行相关操作。               |                                              |                     |                    |                     |  |  |  |
| 我的交易     | 4     | 合同号码: 生成日期:                                 |                                              | 合同状:                | 志: 未完成             | ▼ 援索 > 高级           |  |  |  |
| 我要配款     | Ŧ     | 总重量:[1,268.74吨] 总金额:[4,481,673.25元]<br>会器性目 | ] 提单总重量:<br>重用/收用                            | [1,246.76吨]<br>素田信章 | 经制作用               | 会同样杰 六易場作           |  |  |  |
| 我要配款     | •     | □ 合同号:XYJ1310100001(全額) 合同来源:               | 新日接                                          | ptromos             | 制单 彭强尉 生成          | 日期 2013-10-10 13:53 |  |  |  |
| 我的帐户     | 4     |                                             |                                              | 合同金额: 83,304.20元    |                    |                     |  |  |  |
| 竞价管理     | 4     | 实家: 上海宝钢新事业发展总公司<br>昌 打印合同                  | 21.98吨/1 已付定金: 0元<br>件 可提奖款金额: 83,304.2<br>元 |                     | 已开单重量/数量:<br>0吨/0件 | 生效生成提单              |  |  |  |

勾选所需要开具的捆包后点击"生成"即可。

|   | 资源号:      |            | 捆包号:         |      | 後索                            |    |        |       |    |
|---|-----------|------------|--------------|------|-------------------------------|----|--------|-------|----|
|   | ✔ 全选      | 资源号        | 拥包号          | 牌号   | 规格                            | 件数 | 重量     | 仓库    | 库  |
| • | $\supset$ | I3A0036564 | 85509010300* | SPHC | 2.75*1265*C*毛边*Q/BQB 302-2009 | 1件 | 21.980 | 无锡中宝库 | X7 |

合同完成付款并到账后,进入"买家中心"-"我的交易"-"我的提单",根据会员需要点击"打印提单":

| 捆包号:                                                                     | 资源号:                                                                              | 生成日期, 川 2012 10 11                                                                                                    | - 10 - 10 - 10 - 10 - 10 - 10 - 10 - 10                                                                                             |                                                                                                    |                                                                                                    |
|--------------------------------------------------------------------------|-----------------------------------------------------------------------------------|----------------------------------------------------------------------------------------------------|----------------------------------------------------------------------------------------------------|----------------------------------------------------------------------------------------------------|----------------------------------------------------------------------------------------------------|
|                                                                          |                                                                                   | 1 10-11 ERGEN M 2013-10-11                                                                                                    | 1 2013-10-1                                                                                                    | 1 🛄 搬幣                                                                                                    | ≥ 高級                                                                                                    |
| [单总重量:[21.98吨]                                                           |                                                                                   |                                                                                                    |                                                                                                    |                                                                                                    |                                                                                                    |
| 提单信息<br>世中号码:TD1310110001 #                                              |                                                                                   |                                                                                                    | 提单类型                                                                                                    | 提单状态                                                                                                    | 操作                                                                                                    |
|                                                                          |                                                                                   |                                                                                                    | 提单总吨数:21.98吨 开单日期:2013 10 11 09:03                                                                                                  |                                                                                                    |                                                                                                    |
| 合同号码: XYJ1310100001<br>委家: 娄底市清泉贸易有限公司上海分公司<br>副 打印方:买方 螢 打印操作员: ④ 打印日期: |                                                                                   |                                                                                                    | 网上提单                                                                                                    | 生物                                                                                                    | 打印提单                                                                                                    |
|                                                                          |                                                                                   |                                                                                                    |                                                                                                    |                                                                                                    | 已打印次数:                                                                                                    |
| 提单总重量:[ <mark>21.98</mark> 吨]                                            |                                                                                   |                                                                                                    |                                                                                                    |                                                                                                    |                                                                                                    |
|                                                                          |                                                                                   | 共1条记录1页 当前第1页 [首页] [                                                                                                    | 上页] [下页] [末页                                                                                                    | ] 毎页 10 💌                                                                                                    | 条 转到 1 页                                                                                                    |
|                                                                          | 提单号码:TD131011(<br>9号码: XYJ1310100<br>家: 娄底市清泉贸易有限<br>新印方:实方 黛 打印<br>单总重量:[21.98%] | 22年前回2<br>提单号码: <b>TD1310110001</b><br>吗号码: <b>XYJ1310100001</b><br>家: 要底市清泉贸易有限公司上海分公司<br>計印方:沃方 黛 打印操作员:④ 打印日期:<br>单急重量:[ <b>21.98</b> %] | 推单号码:TD1310110001<br>明号码: XYJ1310100001<br>家: 麦底市清奈贸易有限公司上海分公司<br>計印約5:买方 黛 打印操作员: ④ 打印日期:<br>单总重量:[21.98%]<br>共1条记录1页 当前第1页 [首页] [ | 進中時間 建中号码:TD13101100001 提单号码:XYJ1310100001 家: 芝瓜市森奈贸易有限公司上海分公司 新印約:买方 黛 打印操作员: ④ 打印日期: 中島重量:[21.98%]  共1奈记录1页 当前第1页 [鎖页] [上页] [下页] [床页] | 22 平和22 12 平秋22 12 平秋22 12 平秋22 22 単立の 22 単立の 23 単立の 24 単立の 25 単立の 25 単立の 2 |

请确保安装 Adobe Reader 软件,并确保您所使用的计算机直连了打印机(而不是使用网络打印机)。点击"打印提单"后出现如下界面:

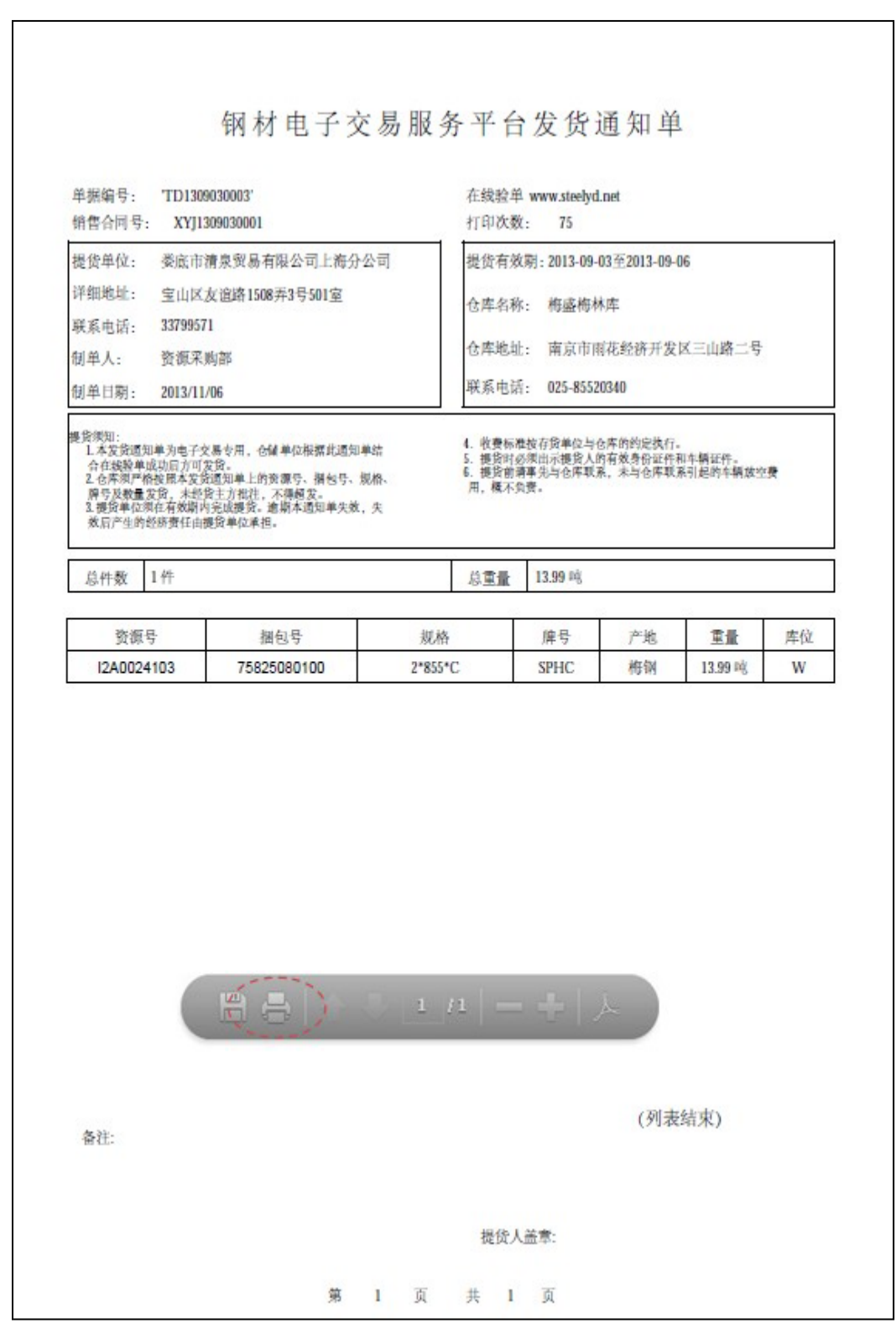

点击红色圈出的打印机图案即可打印提单。凭提单原件和发至会员指定手机的提单密码自 行前往仓库提货。结算发票在每月 20 日左右通过 EMS 寄给会员。